## Инструкция для прохождения дистанционного тестирования

1) Открываем страницу на официальном сайте Министерства здравоохранения, раздел Специалистам -> Аттестация-> Тестовый контроль знаний и кликаем

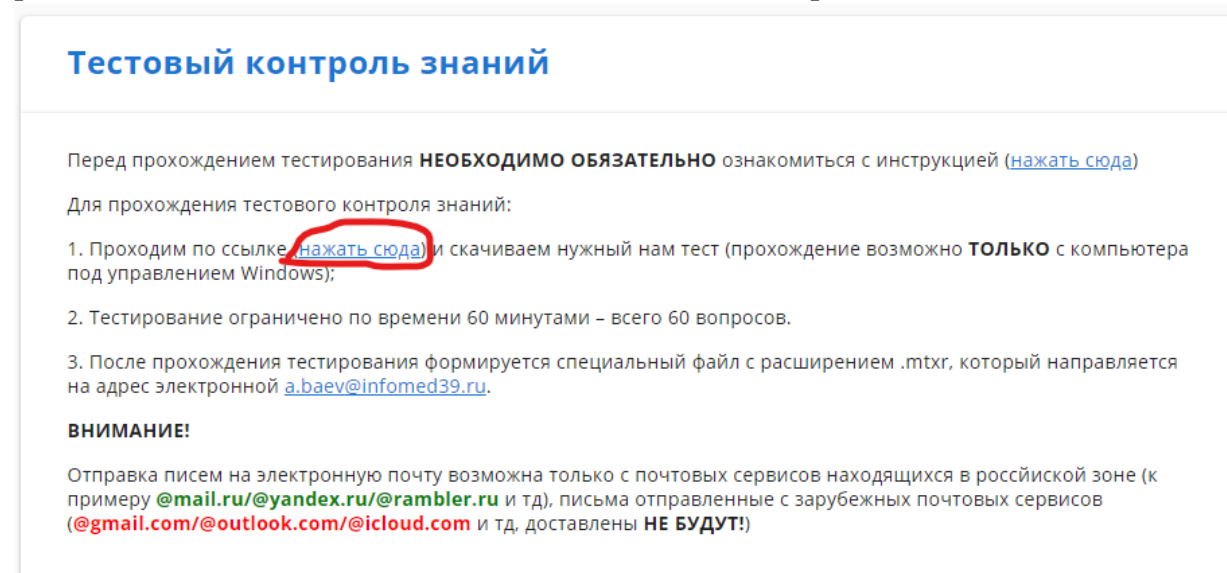

 Переходим по ссылке, где будут тесты на специальности, выбираем нужный (нажимаем по нему два раза и жмем кнопку скачать в правом верхнем углу)

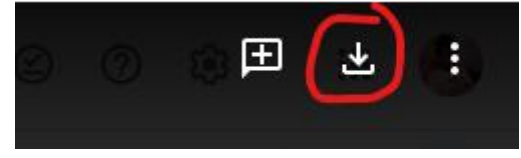

3) После скачивания теста открываете его;

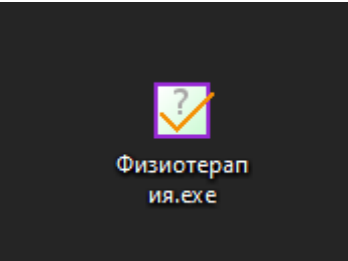

4) После запуска теста, нажимаете на кнопку «Начать»;

🧭 Физиотерапия - MyTestOne [MyTestXPro]

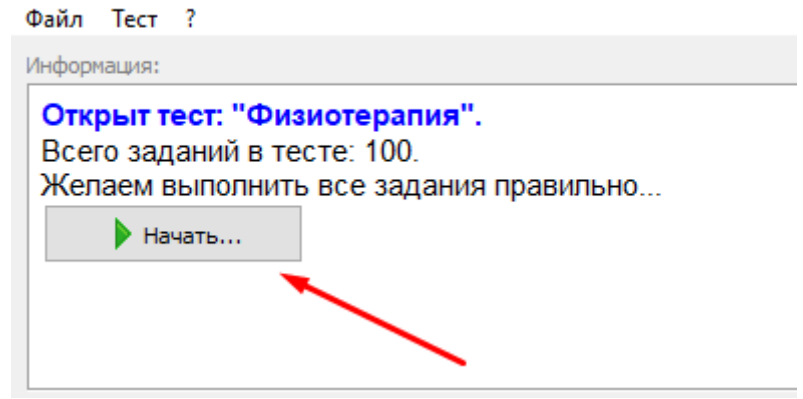

5) Вам нужно ввести свое ФИО. Все вводится с заглавной буквы с одним пробелом. Пример: Баев Андрей Владимирович

| Начнем тест?!                                                                                                    | ×                |
|----------------------------------------------------------------------------------------------------|------------------|
| Доброе утро                                                                                                    | ! Как Вас зовут? |
| Фамилия Имя Отчество:                                                                                                    |                  |
| Подсказка:                                                                                                    | ×                |
| Введите свои фамилию, имя и отчество.<br>Фамилия, имя и отчество вводятся с БОЛЬШОЙ буквы.<br>Чтобы написать одну большую букву, нажмите клавишу<br>Shift и клавишу нужной вам буквы одновременно. |                  |

6) После ввода ФИО и нажатия кнопки «ОК» начинается тест со следующими ограничениями:

- Тест начинается в «Монопольном» режиме, это не дает вам возможности открывать другие программы и сворачивать окно тестирования;

- Тест предусматривает несколько вариантов заданий (один вариант ответа, несколько вариантов, ввод слова);

- Во время теста можно пропускать вопросы на который в данный момент затрудняетесь ответить, для этого нужно нажать на кнопку пропустить в левом нижнем углу (пропущенные вопросы появятся ближе к концу тестирования);

| Файл Тест     | 1                                                                                                    |
|---------------|----------------------------------------------------------------------------------------------------|
| Bonpoc # 1 // | 100:                                                                                                    |
| Лекарс        | твенный вэрозоль — это:                                                                                                    |
| Выберите од   | we we despendent of the second second s |
| O1            | инталящия распыленного лекарственного вещества                                                                                                    |
| ⊖z            | лекарственное вещество для вдыхания                                                                                                    |
| <u></u> 3     | физико-химический состав лекарственного вещества, представленный диспергированны-ми частицами в дисперсной воздушной среде                                                                                                    |
| 04            | раствор для распыления                                                                                                    |
| Н Пропусти    | n datuat (postparts)                                                                                                    |
|               |                                                                                                    |
|               |                                                                                                    |
| Тест иде      | т 100 00.00.02 00.01 01:29:58 М С 1.6. УУС Баех Андрей Владимирович Физиотератия                                                                                                    |

- На тестирование выделяется 1 час времени. После истечения этого времени

тест автоматически завершается и выдает вам ваши результаты.

- После завершения тестирования на рабочем столе появится папка MyTestXPro, в которой нужно взять файл и прикрепить вложением в ответном письме файл вида «MTX-Result-BAEV-2021-01-18.mtxpr», это **ОБЯЗАТЕЛЬНОЕ** условие.

Полный путь таков: Рабочий стол -> MyTestXPro -> взять файл с этой папки и отправить на эл.почту <u>k.lukashov@infomed39.ru</u>.

| > MyTestXPro                     | ~ | ē |  |  |  |
|----------------------------------|---|---|--|--|--|
| Имя                              |   |   |  |  |  |
| MTX-Result-BAEV-2021-01-18.mtxpr |   |   |  |  |  |

## 

После получения оператором (<u>k.lukashov@infomed39.ru</u>) вашего файла, в ответ вы получите ваш протокол тестирования.

Для дальнейшей аттестации результат должен быть 70% и выше, т.е. 70% - 100%!

Если вы набрали <u>меньше 70% (69% - 0%)</u>, не нужно сразу отправлять файл. Пройдите тест еще раз!!! <u>В результате вы отправляете только протокол, где</u> результат 70% и выше!

Также, Ваш протокол тестирования отправляются оператором самостоятельно в отдел кадровой политики МЗ КО.

После получения протокола вам остается просто ждать назначения собеседования от отдела кадровой политики МЗ.

Контактный номер телефона по вопросам аттестации – 604-118